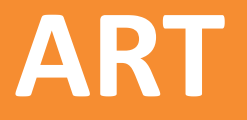

# Baixa Pesquisa Cancelamento Solicitação de Isenção de taxa

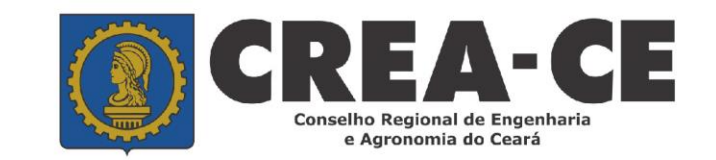

# **Baixa de ART em Bloco**

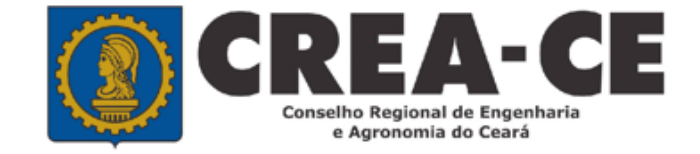

# Para realizar uma baixa de ART em bloco, clique no Menu ART

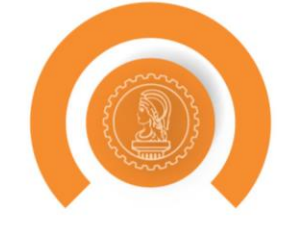

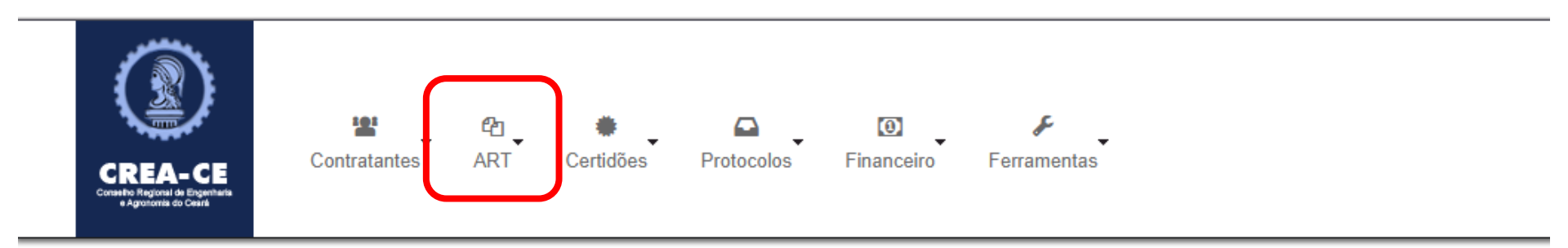

## PROFISSIONAL DE TESTE PARA ACESSO(012345678-9)

| DETALHES DO PROFISSIONAL |                                                                                                    |
|--------------------------|----------------------------------------------------------------------------------------------------|
| Registro Nacional:       | CREA-AC nº 012345678-9                                                                                                    |
| Registro Regional:       |                                                                                                    |
| Processo de Registro:    | 201739434/2016                                                                                                    |
| Tipo de Registro:        | VISTO PROFISSIONAL                                                                                                    |
| Situação do Registro:    | ATIVO                                                                                                    |
| CPF:                     | 232.642.866-88                                                                                                    |
| Nome:                    | PROFISSIONAL DE TESTE PARA ACESSO                                                                                                    |
| Títulos:                 | GRADUAÇÃO 3110200 - ENGENHEIRO AGRONOMO Título Principal<br>TECNÓLOGO 1120200 - TECNOLOGO EM EDIFICACAES<br>PÓS - ENGENHARIA 41410 - MESTRADO EM ENGENHARIA CIVIL<br>PÓS - ENGENHARIA 174119 - ENGENHEIRO DE SEGURANÇA DO TRABALHO |
| Atribuição:              | 123<br>Artigo 4º da Resolução nº359/91 do CONFEA, inerente ao Engenheiro de Segurança do Trabalho.                                                                                                    |
| E-Mail:                  | suporte@creace.org.br                                                                                                    |

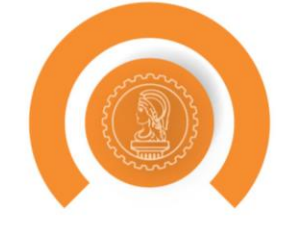

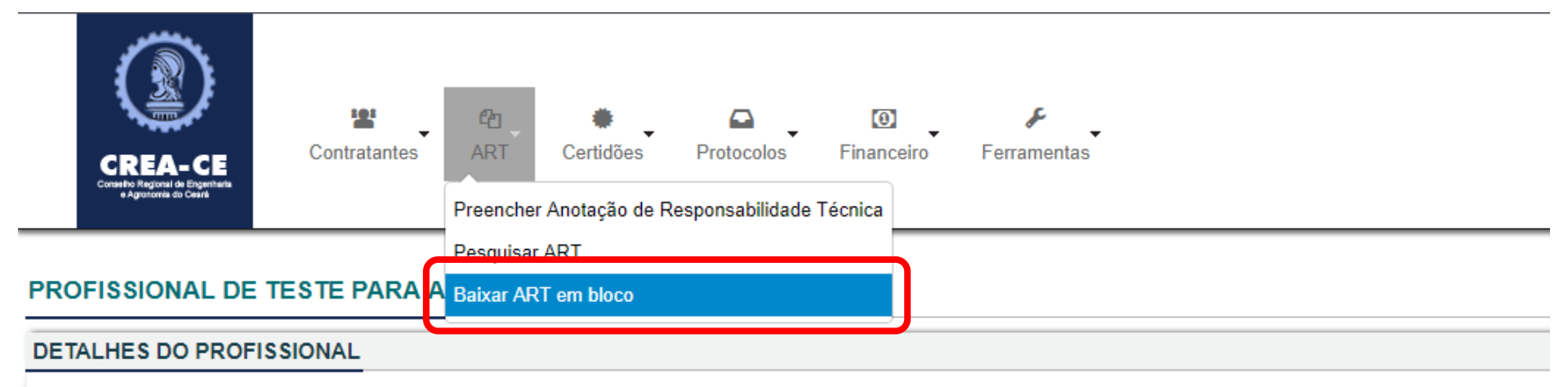

| Registro Nacional:    | CREA-AC nº 012345678-9                                                                                                    |
|-----------------------|----------------------------------------------------------------------------------------------------|
| Registro Regional:    |                                                                                                    |
| Processo de Registro: | 201739434/2016                                                                                                    |
| Tipo de Registro:     | VISTO PROFISSIONAL                                                                                                    |
| Situação do Registro: | ATIVO                                                                                                    |
| CPF:                  | 232.642.866-88                                                                                                    |
| Nome:                 | PROFISSIONAL DE TESTE PARA ACESSO                                                                                                    |
| Títulos:              | GRADUAÇÃO 3110200 - ENGENHEIRO AGRONOMO <u>Título Principal</u><br>TECNÓLOGO 1120200 - TECNOLOGO EM EDIFICACAES<br>PÓS - ENGENHARIA 31410 - MESTRADO EM ENGENHARIA CIVIL<br>PÓS - ENGENHARIA 174119 - ENGENHEIRO DE SEGURANÇA DO TRABALHO |
| Atribuição:           | 123<br>Artigo 4º da Resolução nº359/91 do CONFEA, inerente ao Engenheiro de Segurança do Trabalho.                                                                                                    |
| E-Mail:               | suporte@creace.org.br                                                                                                    |
| Exibir Informações    |                                                                                                    |

# Marque a caixa declarando que os serviços foram concluídos

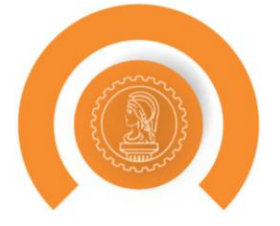

| ART(S) |                                                                                                    |
|--------|----------------------------------------------------------------------------------------------------|
|        | RESOLUÇÃO Nº 1.025, DE 30 DE OUTUBRO DE 2009.<br>SEÇÃO II<br>DA BAIXA DA ANOTAÇÃO DE RESPONSABILIDADE TÉCNICA<br>Art. 13. Para os efeitos legais, somente será considerada concluída a participação do profissional em determinada atividade técnica a partir da data da baixa da ART correspondente.                     |
|        | Parágrafo único. A baixa da ART não exime o profissional ou a pessoa jurídica contratada das responsabilidades administrativa, civil ou penal, conforme o caso.<br>Art. 14. O término da atividade técnica desenvolvida obriga à baixa da ART de execução de obra, prestação de serviço ou desempenho de cargo ou função. |
| Motivo | * Colosiona                                                                                                    |
|        | Marcar/Desmarcar todos                                                                                                    |
|        | Data de Cadastro: 26/02/2016 - Tipo: RECEITUÁRIO AGRONÔMICO - Forma de Registro: INICIAL - Participação Técnica: INDIVIDUAL                                                                                                    |
|        | CE20160037227 🖻<br>Data de Cadastro: 10/03/2016 - Tipo: RECEITUÁRIO AGRONÔMICO - Forma de Registro: INICIAL - Participação Técnica: INDIVIDUAL                                                                                                    |
|        | CE20160037461 🗔<br>Data de Cadastro: 10/03/2016 - Tipo: RECEITUÁRIO AGRONÔMICO - Forma de Registro: INICIAL - Participação Técnica: INDIVIDUAL                                                                                                    |
|        | CE20160037472 🕞<br>Data de Cadastro: 10/03/2016 - Tipo: RECEITUÁRIO AGRONÔMICO - Forma de Registro: INICIAL - Participação Técnica: INDIVIDUAL                                                                                                    |
|        | CE20160037478 🗔<br>Data de Cadastro: 10/03/2016 - Tipo: RECEITUÁRIO AGRONÔMICO - Forma de Registro: INICIAL - Participação Técnica: INDIVIDUAL                                                                                                    |
|        | CE20160062504 🗁<br>Data de Cadastro: 18/05/2016 - Tipo: RECEITUÁRIO AGRONÔMICO - Forma de Registro: INICIAL - Participação Técnica: INDIVIDUAL                                                                                                    |
|        | CE20160086126 🖻                                                                                                    |

# Escolha o motivo da baixa

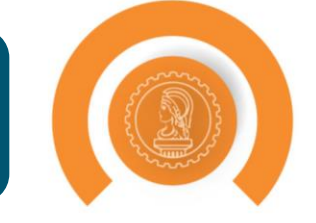

| RT(S)                                                                                                    |
|----------------------------------------------------------------------------------------------------|
| RESOLUÇÃO Nº 1.025, DE 30 DE OUTUBRO DE 2009.<br>SEÇÃO II<br>DA BAIXA DA ANOTAÇÃO DE RESPONSABILIDADE TÉCNICA<br>Art. 13. Para os efeitos legais, somente será considerada concluída a participação do profissional em determinada atividade técnica a partir da data da baixa da ART correspondente.<br>Parágrafo único. A baixa da ART não exime o profissional ou a pessoa jurídica contratada das responsabilidades administrativa, civil ou penal, conforme o caso.<br>Art. 14. O término da atividade técnica desenvolvida obriga à baixa da ART de execução de obra, prestação de serviço ou desempenho de cargo ou função. |
| Declaro que os serviços ou as etapas dos serviços constantes neste ART ionani concluidas.  Motivo: * Selecione      Marcar/Desmarcar todos                                                                                                    |
|                                                                                                    |
| CE20160037461 C<br>Data de Cadastro: 10/03/2016 - Tipo: RECEITUÁRIO AGRONÔMICO - Forma de Registro: INICIAL - Participação Técnica: INDIVIDUAL                                                                                                    |
| CE20160037472 <sup>CD</sup><br>Data de Cadastro: 10/03/2016 - Tipo: RECEITUÁRIO AGRONÔMICO - Forma de Registro: INICIAL - Participação Técnica: INDIVIDUAL                                                                                                    |
| Data de Cadastro: 10/03/2016 - Tipo: RECEITUÁRIO AGRONÔMICO - Forma de Registro: INICIAL - Participação Técnica: INDIVIDUAL     CE20160062504      CE20160062504      Data de Cadastro: 18/05/2016 - Tipo: RECEITUÁRIO AGRONÔMICO - Forma de Registro: INICIAL - Participação Técnica: INDIVIDUAL                                                                                                    |
| CE20160086126 🖻                                                                                                    |

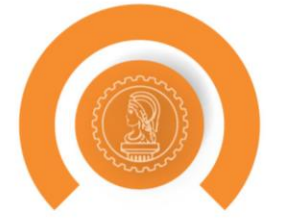

| ART(S)                                                                                                    |
|----------------------------------------------------------------------------------------------------|
| RESOLUÇÃO N° 1.025, DE 30 DE OUTUBRO DE 2009.<br>SEÇÃO II<br>DA BAIXA DA ANOTAÇÃO DE RESPONSABILIDADE TÉCNICA<br>Art. 13. Para os efeitos legais, somente será considerada concluída a participação do profissional em determinada atividade técnica a partir da data da baixa da ART correspondente.<br>Parágrafo único. A baixa da ART não exime o profissional ou a pessoa jurídica contratada das responsabilidades administrativa, civil ou penal, conforme o caso.<br>Art. 14. O término da atividade técnica desenvolvida obriga à baixa da ART de execução de obra, prestação de serviço ou desempenho de cargo ou função.                                                                                                    |
| Declaro que os serviços ou as etapas dos serviços constantes neste ART foram concluidas.  Motivo:* Selecione                                                                                                    |
| Marcar/Desmarcar todos      Deseuso entre       Deseuso entre |
| CE20160037227 C<br>Data de Cadastro: 10/03/2016 - Tipo: RECEITUÁRIO AGRONÔMICO - Forma de Registro: INICIAL - Participação Técnica: INDIVIDUAL                                                                                                    |
| CE20160037461 🗐<br>Data de Cadastro: 10/03/2016 - Tipo: RECEITUÁRIO AGRONÔMICO - Forma de Registro: INICIAL - Participação Técnica: INDIVIDUAL                                                                                                    |
| CE20160037472      Data de Cadastro: 10/03/2016 - Tipo: RECEITUÁRIO AGRONÔMICO - Forma de Registro: INICIAL - Participação Técnica: INDIVIDUAL                                                                                                    |
| EE20160037478 🖻 Data de Cadastro: 10/03/2016 - Tipo: RECEITUÁRIO AGRONÔMICO - Forma de Registro: INICIAL - Participação Técnica: INDIVIDUAL                                                                                                    |
| EE20160062504 📼 Data de Cadastro: 18/05/2016 - Tipo: RECEITUÁRIO AGRONÔMICO - Forma de Registro: INICIAL - Participação Técnica: INDIVIDUAL                                                                                                    |
| CE20160086126 🖻                                                                                                    |

# As ARTs podem ser marcadas individualmente

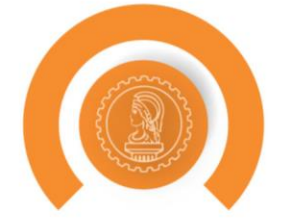

| RT(S)                                                                                                    |
|----------------------------------------------------------------------------------------------------|
| RESOLUÇÃO Nº 1.025, DE 30 DE OUTUBRO DE 2009.<br>SEÇÃO II<br>DA BAIXA DA ANOTAÇÃO DE RESPONSABILIDADE TÉCNICA<br>Art. 13. Para os efeitos legais, somente será considerada concluída a participação do profissional em determinada atividade técnica a partir da data da baixa da ART correspondente.<br>Parágrafo único. A baixa da ART não exime o profissional ou a pessoa jurídica contratada das responsabilidades administrativa, civil ou penal, conforme o caso.<br>Art. 14. O término da atividade técnica desenvolvida obriga à baixa da ART de execução de obra, prestação de serviço ou desempenho de cargo ou função. |
| Declaro que os serviços ou as etapas dos serviços constantes neste ART foram concluidas.  Motivo: * Selecione                                                                                                    |
| Marcar/Desmarcar todos                                                                                                    |
| CE20160031758 🗔<br>Data de Cadastro: 26/02/2016 Tipo: RECEITUÁRIO AGRONÔMICO - Forma de Registro: INICIAL - Participação Técnica: INDIVIDUAL                                                                                                    |
| CE20160037227  Data de Cadastro: 10/03/2016 Tipo: RECEITUÁRIO AGRONÔMICO - Forma de Registro: INICIAL - Participação Técnica: INDIVIDUAL                                                                                                    |
| CE20160037461 Tipo: RECEITUÁRIO AGRONÔMICO - Forma de Registro: INICIAL - Participação Técnica: INDIVIDUAL                                                                                                    |
| CE20160037472      Data de Cadastro: 10/03/2016 - Tipo: RECEITUÁRIO AGRONÔMICO - Forma de Registro: INICIAL - Participação Técnica: INDIVIDUAL                                                                                                    |
| CE20160037478 🗇<br>Data de Cadastro: 10/03/2016 - Tipo: RECEITUÁRIO AGRONÔMICO - Forma de Registro: INICIAL - Participação Técnica: INDIVIDUAL                                                                                                    |
| CE20160062504 🖻<br>Data de Cadastro: 18/05/2016 Tipo: RECEITUÁRIO AGRONÔMICO - Forma de Registro: INICIAL - Participação Técnica: INDIVIDUAL                                                                                                    |
| CE20160086126 🖻                                                                                                    |

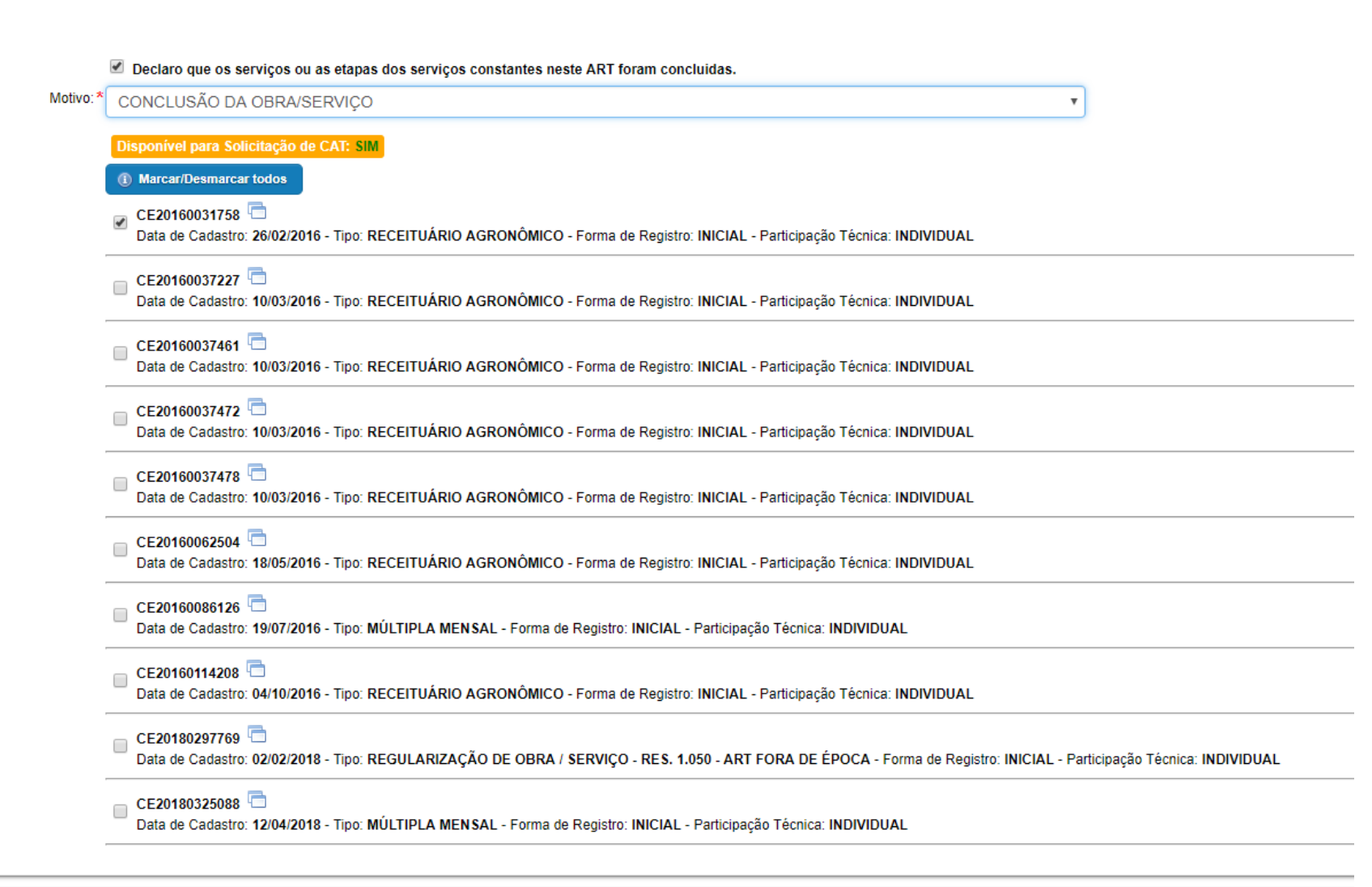

# Como pesquisar por uma ART (não sabemos o número)

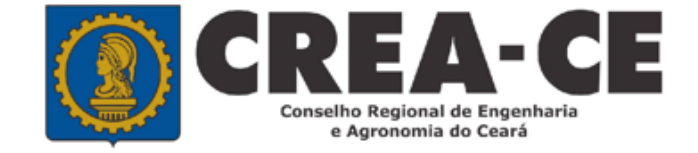

# Para pesquisar uma ART, clique no Menu ART

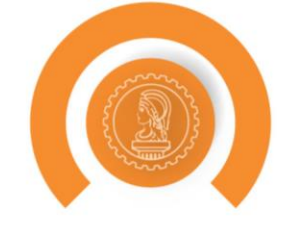

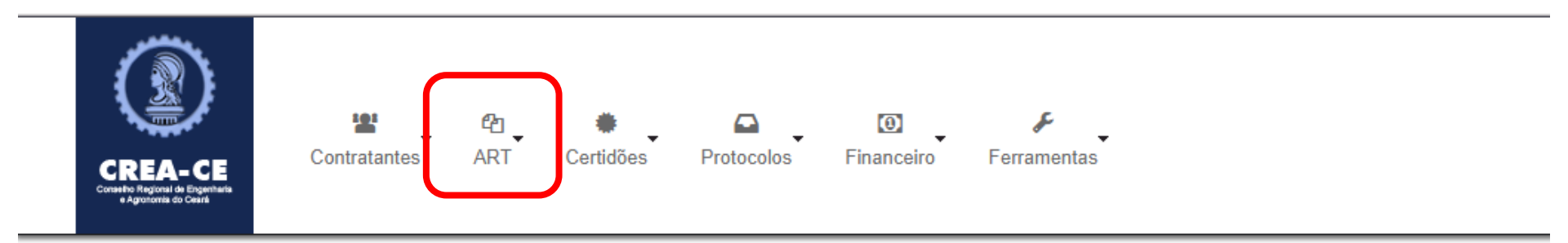

## PROFISSIONAL DE TESTE PARA ACESSO(012345678-9)

| ETALHES DO PROFISSIONAL | <u> </u>                                                                                                    |
|-------------------------|----------------------------------------------------------------------------------------------------|
| Registro Nacional:      | CREA-AC nº 012345678-9                                                                                                    |
| Registro Regional:      |                                                                                                    |
| Processo de Registro:   | 201739434/2016                                                                                                    |
| Tipo de Registro:       | VISTO PROFISSIONAL                                                                                                    |
| Situação do Registro:   | ATIVO                                                                                                    |
| CPF:                    | 232.642.866-88                                                                                                    |
| Nome:                   | PROFISSIONAL DE TESTE PARA ACESSO                                                                                                    |
| Títulos:                | GRADUAÇÃO 3110200 - ENGENHEIRO AGRONOMO Título Principal<br>TECNÓLOGO 1120200 - TECNOLOGO EM EDIFICACAES<br>PÓS - ENGENHARIA 41410 - MESTRADO EM ENGENHARIA CIVIL<br>PÓS - ENGENHARIA 174119 - ENGENHEIRO DE SEGURANÇA DO TRABALHO |
| Atribuição:             | 123<br>Artigo 4º da Resolução nº359/91 do CONFEA, inerente ao Engenheiro de Segurança do Trabalho.                                                                                                    |
| E-Mail:                 | suporte@creace.org.br                                                                                                    |

Exibir Informações

# Selecione "Pesquisar ART"

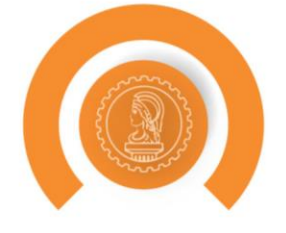

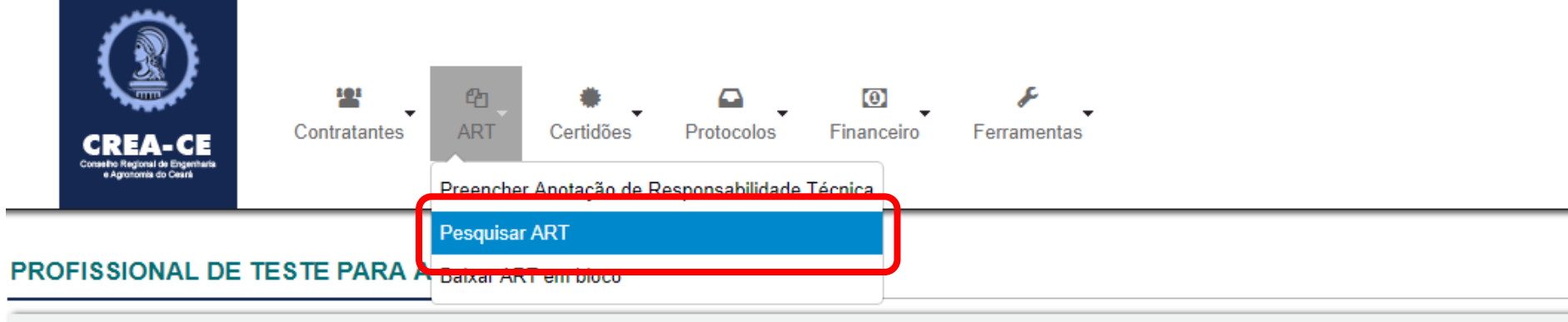

## DETALHES DO PROFISSIONAL

| Registro Nacional:    | CREA-AC nº 012345678-9                                                                                                    |
|-----------------------|----------------------------------------------------------------------------------------------------|
| Registro Regional:    |                                                                                                    |
| Processo de Registro: | 201739434/2016                                                                                                    |
| Tipo de Registro:     | VISTO PROFISSIONAL                                                                                                    |
| Situação do Registro: | ATIVO                                                                                                    |
| CPF:                  | 232.642.866-88                                                                                                    |
| Nome:                 | PROFISSIONAL DE TESTE PARA ACESSO                                                                                                    |
| Títulos:              | GRADUAÇÃO 3110200 - ENGENHEIRO AGRONOMO Título Principal<br>TECNÓLOGO 1120200 - TECNOLOGO EM EDIFICACAES<br>PÓS - ENGENHARIA 41410 - MESTRADO EM ENGENHARIA CIVIL<br>PÓS - ENGENHARIA 174119 - ENGENHEIRO DE SEGURANÇA DO TRABALHO |
| Atribuição:           | 123<br>Artigo 4º da Resolução nº359/91 do CONFEA, inerente ao Engenheiro de Segurança do Trabalho.                                                                                                    |
| E-Mail:               | suporte@creace.org.br                                                                                                    |

Exibir Informações

# Utilize o campo LISTAGENS e o campo FILTROS para refinar a busca

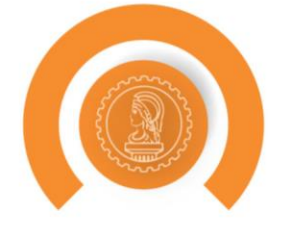

#### **Pesquisar ART**

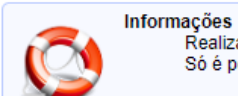

#### Realizando a pesquisa com o campo em branco e os filtros desmarcados será listado um total de 50 ARTs. Só é possível selecionar uma das formas de pesquisar abaixo para listar as ARTs.

#### PESQUISAR

| Número da ART:                                                                                                    |  |
|----------------------------------------------------------------------------------------------------|--|
| Número Anterior da ART:                                                                                                    |  |
|                                                                                                    |  |
| LISTAGENS                                                                                                    |  |
| ARTs Elaboradas/Pendentes —<br>ARTs Registradas —<br>ARTs Totais 🗹                                                                      |  |
| FILTROS                                                                                                    |  |
| Nome do Contratante<br>Endereço da Obra<br>Tipo ART<br>Data de cadastro<br>Data de pagamento<br>Forma de registro<br>Status do contrato |  |
| (i) Pesquisar                                                                                                    |  |

# Após selecionar o(s) filtro(s) clique em "Pesquisar"

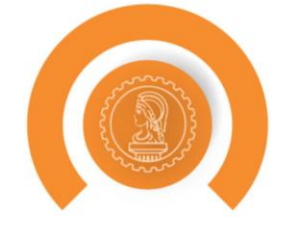

### **Pesquisar ART**

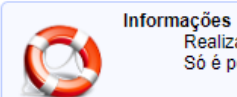

#### Realizando a pesquisa com o campo em branco e os filtros desmarcados será listado um total de 50 ARTs. Só é possível selecionar uma das formas de pesquisar abaixo para listar as ARTs.

#### PESQUISAR

| Número da ART:          |  |
|-------------------------|--|
| Número Anterior da ART: |  |

#### LISTAGENS

ARTs Elaboradas/Pendentes

\_\_\_\_\_

ARTs Totais 🗹

### FILTROS

| Nome do Contratante |  |
|---------------------|--|
| Endereço da Obra    |  |
| Tipo ART            |  |
| Data de cadastro    |  |
| Data de pagamento   |  |
| Forma de registro   |  |
| Status do contrato  |  |
| (i) Pesquisar       |  |

# As ARTs referentes ao filtros selecionados serão listadas, basta clicar em "Ver item" na desejada

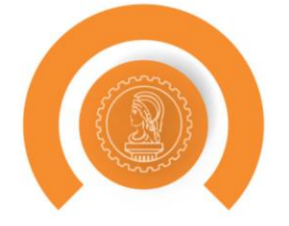

Pesquisar

| Mostrar 25 Treg       | gistros           |                         |                 |                     | Buscar:                     | 🚔 Relatório  |
|-----------------------|-------------------|-------------------------|-----------------|---------------------|-----------------------------|--------------|
| NÚMERO                | MODALIDADE DA ART | FORMA DE REGISTRO       | STATUS DE BAIXA | STATUS DE RESGISTRO | ¢ AÇÃO                      | \$           |
| CE20180383377         | OBRA / SERVIÇO    | COMPLEMENTAR            | Sem pagamento   | Elaborado           | Ver Item                    |              |
| CE20180382410         | OBRA / SERVIÇO    | INICIAL                 | Sem pagamento   | Elaborado Pendente  | Ver Item                    |              |
| CE20180379014         | OBRA / SERVIÇO    | INICIAL                 | Sem pagamento   | Elaborado           | Ver Item                    |              |
| CE20180375082         | OBRA / SERVIÇO    | INICIAL                 | Sem pagamento   | Elaborado           | Ver Item                    |              |
| CE20180375165         | OBRA / SERVIÇO    | INICIAL                 | Sem pagamento   | Elaborado           | Ver Item                    |              |
| CE20180375166         | OBRA / SERVIÇO    | INICIAL                 | Sem pagamento   | Elaborado           | Ver Item                    |              |
| CE20180372240         | OBRA / SERVIÇO    | INICIAL                 | Sem pagamento   | Elaborado           | Ver Item                    |              |
| CE20180372281         | OBRA / SERVIÇO    | INICIAL                 | Sem pagamento   | Elaborado           | Ver Item                    |              |
| CE20180368327         | OBRA / SERVIÇO    | INICIAL                 | Sem pagamento   | Elaborado           | Ver Item                    |              |
| CE20180365971         | OBRA / SERVIÇO    | INICIAL                 | Sem pagamento   | Elaborado           | Ver Item                    |              |
| CE20180349537         | OBRA / SERVIÇO    | INICIAL                 | Solicitar       | Apto à baixa        | Ver Item                    |              |
| CE20180346806         | OBRA / SERVIÇO    | INICIAL                 | Sem pagamento   | Elaborado           | Ver Item                    |              |
| CE20180346822         | OBRA / SERVIÇO    | INICIAL                 | Sem pagamento   | Elaborado           | Ver Item                    |              |
| CE20180344963         | OBRA / SERVIÇO    | INICIAL                 | Sem pagamento   | Elaborado           | Ver Item                    |              |
| CE20180344346         | OBRA / SERVIÇO    | SUBSTITUIÇÃO            | Não apto        | Elaborado Pendente  | Ver Item                    |              |
| CE20180342798         | OBRA / SERVIÇO    | INICIAL                 | Sem pagamento   | Elaborado           | Ver Item                    |              |
| CE20180339949         | OBRA / SERVIÇO    | INICIAL                 | Sem pagamento   | Elaborado           | Ver Item                    |              |
| CE20180339980         | OBRA / SERVIÇO    | INICIAL                 | Sem pagamento   | Elaborado           | Ver Item                    |              |
| CE20180334562         | OBRA / SERVIÇO    | COMPLEMENTAÇÃO DE PRAZO | Sem pagamento   | Elaborado           | Ver Item                    |              |
| CE20180334879         | OBRA / SERVIÇO    | INICIAL                 | Sem pagamento   | Elaborado Pendente  | Ver Item                    |              |
| CE20180334880         | OBRA / SERVIÇO    | INICIAL                 | Sem pagamento   | Elaborado Pendente  | Ver Item                    |              |
| CE20180334881         | OBRA / SERVIÇO    | INICIAL                 | Sem pagamento   | Elaborado           | Ver Item                    |              |
| CE20180334885         | OBRA / SERVIÇO    | INICIAL                 | Sem pagamento   | Elaborado           | Ver Item                    |              |
| CE20180333659         | OBRA / SERVIÇO    | COMPLEMENTAÇÃO DE PRAZO | Baixado         | Baixado             | Ver Item                    |              |
| CE20180333212         | OBRA / SERVIÇO    | INICIAL                 | Sem pagamento   | Elaborado           | Ver Item                    |              |
| 4                     |                   |                         |                 |                     |                             | - F          |
| Mostrando de 1 até 25 | de 75 registros   |                         |                 |                     | Primeiro Ante or 1 2 3 egui | linte Último |

# Como pesquisar por uma ART (sabemos o número)

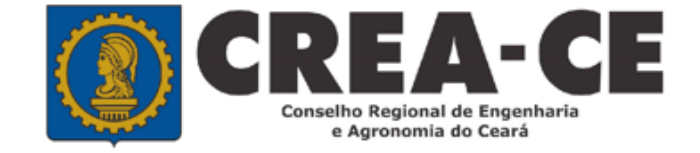

# Para pesquisar uma ART, clique no Menu ART

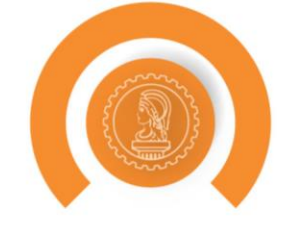

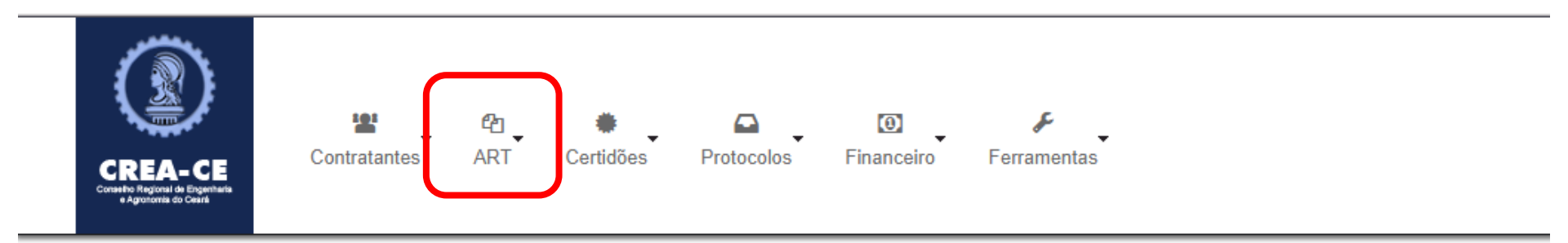

## PROFISSIONAL DE TESTE PARA ACESSO(012345678-9)

| ETALHES DO PROFISSIONAL | <u> </u>                                                                                                    |
|-------------------------|----------------------------------------------------------------------------------------------------|
| Registro Nacional:      | CREA-AC nº 012345678-9                                                                                                    |
| Registro Regional:      |                                                                                                    |
| Processo de Registro:   | 201739434/2016                                                                                                    |
| Tipo de Registro:       | VISTO PROFISSIONAL                                                                                                    |
| Situação do Registro:   | ATIVO                                                                                                    |
| CPF:                    | 232.642.866-88                                                                                                    |
| Nome:                   | PROFISSIONAL DE TESTE PARA ACESSO                                                                                                    |
| Títulos:                | GRADUAÇÃO 3110200 - ENGENHEIRO AGRONOMO Título Principal<br>TECNÓLOGO 1120200 - TECNOLOGO EM EDIFICACAES<br>PÓS - ENGENHARIA 41410 - MESTRADO EM ENGENHARIA CIVIL<br>PÓS - ENGENHARIA 174119 - ENGENHEIRO DE SEGURANÇA DO TRABALHO |
| Atribuição:             | 123<br>Artigo 4º da Resolução nº359/91 do CONFEA, inerente ao Engenheiro de Segurança do Trabalho.                                                                                                    |
| E-Mail:                 | suporte@creace.org.br                                                                                                    |

Exibir Informações

# Selecione "Pesquisar ART"

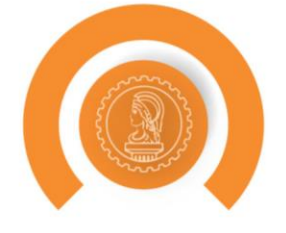

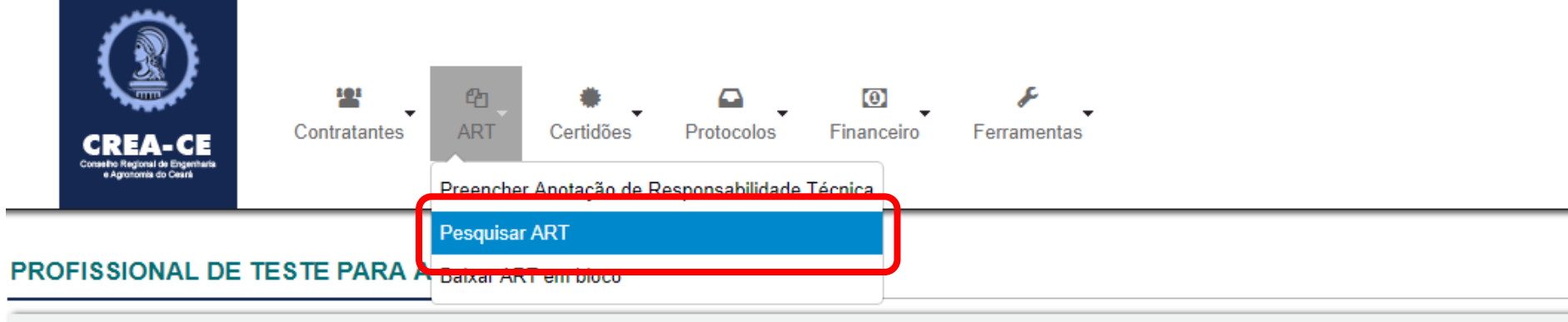

## DETALHES DO PROFISSIONAL

| Registro Nacional:    | CREA-AC nº 012345678-9                                                                                                    |
|-----------------------|----------------------------------------------------------------------------------------------------|
| Registro Regional:    |                                                                                                    |
| Processo de Registro: | 201739434/2016                                                                                                    |
| Tipo de Registro:     | VISTO PROFISSIONAL                                                                                                    |
| Situação do Registro: | ATIVO                                                                                                    |
| CPF:                  | 232.642.866-88                                                                                                    |
| Nome:                 | PROFISSIONAL DE TESTE PARA ACESSO                                                                                                    |
| Títulos:              | GRADUAÇÃO 3110200 - ENGENHEIRO AGRONOMO Título Principal<br>TECNÓLOGO 1120200 - TECNOLOGO EM EDIFICACAES<br>PÓS - ENGENHARIA 41410 - MESTRADO EM ENGENHARIA CIVIL<br>PÓS - ENGENHARIA 174119 - ENGENHEIRO DE SEGURANÇA DO TRABALHO |
| Atribuição:           | 123<br>Artigo 4º da Resolução nº359/91 do CONFEA, inerente ao Engenheiro de Segurança do Trabalho.                                                                                                    |
| E-Mail:               | suporte@creace.org.br                                                                                                    |

Exibir Informações

# Digite o número no campo "Número da ART"

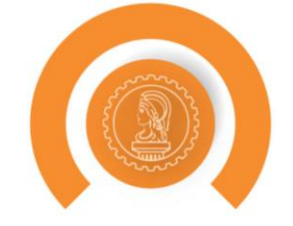

### **Pesquisar ART**

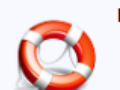

#### Informações Realizando a pesquisa com o campo em bran

Realizando a pesquisa com o campo em branco e os filtros desmarcados será listado um total de 50 ARTs. Só é possível selecionar uma das formas de pesquisar abaixo para listar as ARTs.

#### PESQUISAR

| Número d          | la ART: |  |
|-------------------|---------|--|
| Número Anterior d | la ART: |  |

#### LISTAGENS

ARTs Elaboradas/Pendentes

ARTs Totais 🗹

## FILTROS

| Nome do Contratante 🔲 |  |
|-----------------------|--|
| Endereço da Obra 📃    |  |
| Tipo ART 📃            |  |
| Data de cadastro 📃    |  |
| Data de pagamento 📃   |  |
| Forma de registro 📃   |  |
| Status do contrato    |  |
|                       |  |

O sistema localiza a ART e apresenta algumas informações referentes a mesma. Basta clicar em "Ver todos os dados"

| 1 |       |
|---|-------|
|   | 5     |
|   |       |
|   | and a |

## **Pesquisar ART**

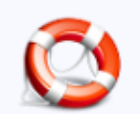

## Informações

Realizando a pesquisa com o campo em branco e os filtros desmarcados será listado um total de 50 ARTs. Só é possível selecionar uma das formas de pesquisar abaixo para listar as ARTs.

## PESQUISAR

| Número da ART:          | CE20180349537                                                             |
|-------------------------|---------------------------------------------------------------------------|
|                         | ART                                                                       |
|                         | Número: CE20180349537<br>Data de Cadastro: 11/06/2018<br>Descrição: teste |
|                         | ⊯ Ver todos os dados                                                      |
| Número Anterior da ART: |                                                                           |
|                         |                                                                           |

# **Baixar uma ART**

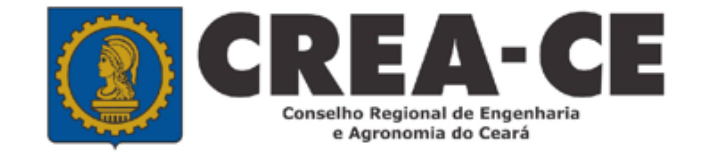

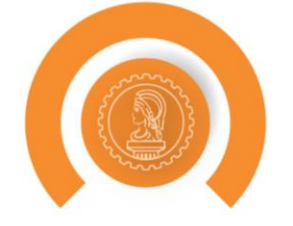

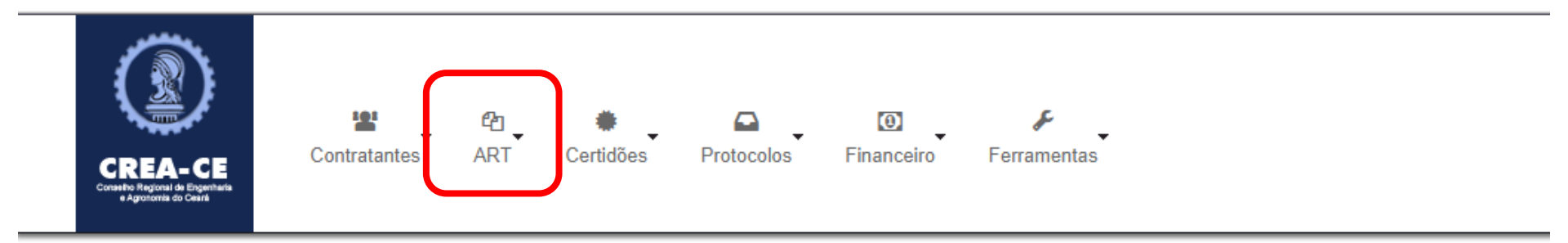

## PROFISSIONAL DE TESTE PARA ACESSO(012345678-9)

| DETALHES DO PROFISSIONAL | -                                                                                                    |
|--------------------------|----------------------------------------------------------------------------------------------------|
| Registro Nacional:       | CREA-AC nº 012345678-9                                                                                                    |
| Registro Regional:       |                                                                                                    |
| Processo de Registro:    | 201739434/2016                                                                                                    |
| Tipo de Registro:        | VISTO PROFISSIONAL                                                                                                    |
| Situação do Registro:    | ATIVO                                                                                                    |
| CPF:                     | 232.642.866-88                                                                                                    |
| Nome:                    | PROFISSIONAL DE TESTE PARA ACESSO                                                                                                    |
| Títulos:                 | GRADUAÇÃO 3110200 - ENGENHEIRO AGRONOMO Título Principal<br>TECNÓLOGO 1120200 - TECNOLOGO EM EDIFICACAES<br>PÓS - ENGENHARIA 41410 - MESTRADO EM ENGENHARIA CIVIL<br>PÓS - ENGENHARIA 174119 - ENGENHEIRO DE SEGURANÇA DO TRABALHO |
| Atribuição:              | 123<br>Artigo 4º da Resolução nº359/91 do CONFEA, inerente ao Engenheiro de Segurança do Trabalho.                                                                                                    |
| E-Mail:                  | suporte@creace.org.br                                                                                                    |

# Selecione "Pesquisar ART"

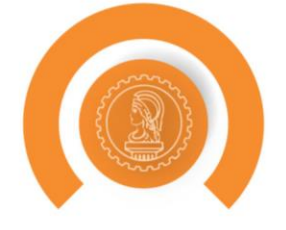

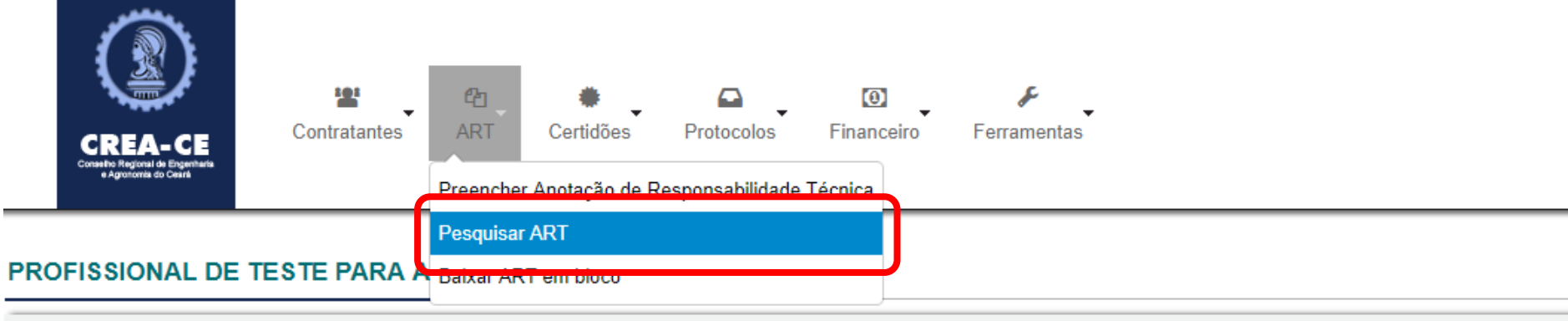

## DETALHES DO PROFISSIONAL

| Registro Nacional:    | CREA-AC nº 012345678-9                                                                                                    |
|-----------------------|----------------------------------------------------------------------------------------------------|
| Registro Regional:    |                                                                                                    |
| Processo de Registro: | 201739434/2016                                                                                                    |
| Tipo de Registro:     | VISTO PROFISSIONAL                                                                                                    |
| Situação do Registro: | ATIVO                                                                                                    |
| CPF:                  | 232.642.866-88                                                                                                    |
| Nome:                 | PROFISSIONAL DE TESTE PARA ACESSO                                                                                                    |
| Títulos:              | GRADUAÇÃO 3110200 - ENGENHEIRO AGRONOMO Título Principal<br>TECNÓLOGO 1120200 - TECNOLOGO EM EDIFICACAES<br>PÓS - ENGENHARIA 41410 - MESTRADO EM ENGENHARIA CIVIL<br>PÓS - ENGENHARIA 174119 - ENGENHEIRO DE SEGURANÇA DO TRABALHO |
| Atribuição:           | 123<br>Artigo 4º da Resolução nº359/91 do CONFEA, inerente ao Engenheiro de Segurança do Trabalho.                                                                                                    |
| E-Mail:               | suporte@creace.org.br                                                                                                    |

Exibir Informações

# Digite o número no campo "Número da ART"

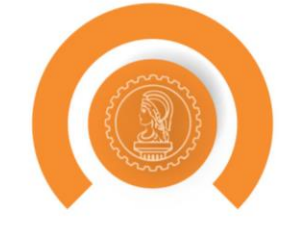

### **Pesquisar ART**

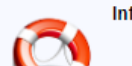

#### Informações Realizando a pesquisa com o campo em branco e os filtros desmarcados será listado um total de 50 ARTs.

Só é possível selecionar uma das formas de pesquisar abaixo para listar as ARTs.

#### PESQUISAR

|     | Número da ART:       |  |
|-----|----------------------|--|
| Núm | ero Anterior da ART: |  |

#### LISTAGENS

ARTs Elaboradas/Pendentes

ARTs Totais 🗹

## FILTROS

Pesquisar

| Nome do Contratante 🔲 |  |
|-----------------------|--|
| Endereço da Obra 📃    |  |
| Tipo ART 📃            |  |
| Data de cadastro 🔲    |  |
| Data de pagamento 🔲   |  |
| Forma de registro 📃   |  |
| Status do contrato 🔲  |  |
|                       |  |

O sistema localiza a ART e apresenta algumas informações referentes a mesma. Basta clicar em "Ver todos os dados"

| 5 miles           |  |
|-------------------|--|
| {                 |  |
| Share and a start |  |

## **Pesquisar ART**

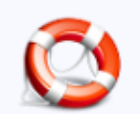

## Informações

Realizando a pesquisa com o campo em branco e os filtros desmarcados será listado um total de 50 ARTs. Só é possível selecionar uma das formas de pesquisar abaixo para listar as ARTs.

## PESQUISAR

| Número da ART:          | CE20180349537                                                             |
|-------------------------|---------------------------------------------------------------------------|
|                         | ART                                                                       |
|                         | Número: CE20180349537<br>Data de Cadastro: 11/06/2018<br>Descrição: teste |
|                         | ➡ Ver todos os dados                                                      |
| Número Anterior da ART: |                                                                           |
|                         |                                                                           |

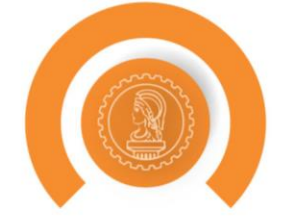

#### ART: CE20180349537

#### DETALHES DO PROFISSIONAL

CPF: 23264286688 Nome: PROFISSIONAL DE TESTE PARA ACESSO E-Mail: suporte@creace.org.br Data de cadastro: 2010-08-27 00:00:00

#### DETALHES DA EMPRESA

| CNPJ:             | 55261624000154              |
|-------------------|-----------------------------|
| Nome Fantasia:    | EMPRESA TESTE               |
| Razão Social:     | EMPRESA TESTE LTDA DE TESTE |
| E-Mail:           | teste_teste@crea-ce.org.br  |
| Data de cadastro: | 25/02/2016                  |

#### DETALHES DA ART

 Número:
 CE20180349537

 Data de Cadastro:
 11/06/2018

 Tipo:
 OBRA / SERVIÇO

 Empresa:
 EMPRESA TESTE

 Participação técnica:
 INDIVIDUAL

 Entidade de classe:
 NENHUMA - NÃO OPTANTE

 Forma de registro:
 INICIAL

 Observação:
 teste

 Data de cadastro:
 11/06/2018

Valor: R\$ 5.000,00 Data do Contrato: Data de Início: 11/06/2018

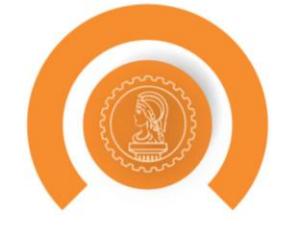

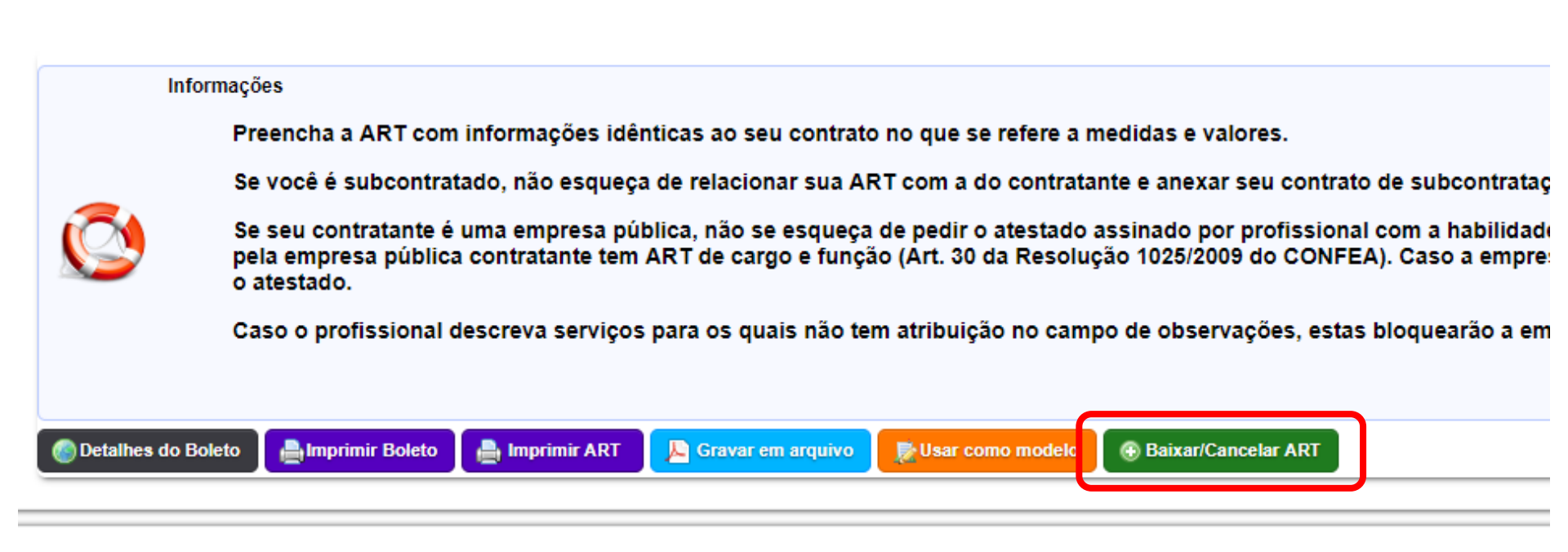

# Baixa de ART

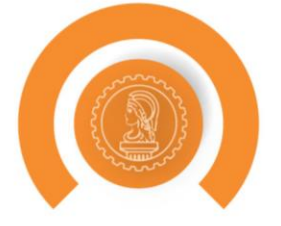

| STATUS                                                                                                    |                               |
|----------------------------------------------------------------------------------------------------|-------------------------------|
| Status: * 2 - BAIXA DE ART<br>1 - CANCELAMENTO DE ART<br>2 - BAIXA DE ART<br>DA BAIXA DA ANO IAÇÃO DE RESPONSABLIDADE TÉCNICA<br>A 42 DE aconstitución de logis, envente versionsiderada concluída a participação do profissional em determinada atividade técnica a partir da data da baixa de<br>Parágrafo único. A baixa da ART não exime o profissional ou a pessoa jurídica contratada das responsabilidades administrativa, civil ou penal, conforme o cas<br>Art. 14. O término da atividade técnica desenvolvida obriga à baixa da ART de execução de obra, prestação de serviço ou desempenho de cargo ou função. | da ART correspondente.<br>so. |
| Declaro que os serviços ou as etapas dos serviços constantes neste ART foram concluidas.                                                                                                    |                               |
| Motivo:* Selecione                                                                                                    | T                             |
| Descrição:                                                                                                    |                               |
| ANEXAR ARQUIVOS                                                                                                    |                               |
| *Tipos Suportados: jpeg, pdf<br>*Tamanho máximo do arquivo 20MB                                                                                                    |                               |
| Adicionar                                                                                                    |                               |
|                                                                                                    |                               |
| Confirmar Cancelar                                                                                                    |                               |

# No status, selecione "Baixa de ART"

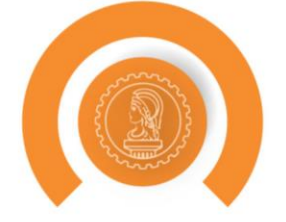

| STATUS                                                          |                                                                                                    |
|-----------------------------------------------------------------|----------------------------------------------------------------------------------------------------|
| Status:*                                                        | 2 - BAIXA DE ART<br>RESOLUÇÃO N° 1.025, DE 30 DE OUTUBRO DE 2009.<br>SEÇÃO II<br>DA BAIXA DA ANOTAÇÃO DE RESPONSABILIDADE TÉCNICA<br>Art. 13. Para os efeitos legais, somente será considerada concluída a participação do profissional em determinada atividade técnica a partir da data da baixa da ART correspondente.<br>Parágrafo único. A baixa da ART não exime o profissional ou a pessoa jurídica contratada das responsabilidades administrativa, civil ou penal, conforme o caso.<br>Art. 14. O término da atividade técnica desenvolvida obriga à baixa da ART de execução de obra, prestação de serviço ou desempenho de cargo ou função. |
|                                                                 | Declaro que os serviços ou as etapas dos serviços constantes neste ART foram concluidas.                                                                                                    |
| Motivo: *                                                       | Selecione                                                                                                    |
| Descrição:<br>ANEXAR ARQUIVOS                                   |                                                                                                    |
| *Tipos Suportados: jpeg, pdf<br>*Tamanho máximo do arquivo 20MB |                                                                                                    |
| Adicionar                                                       |                                                                                                    |
|                                                                 |                                                                                                    |
|                                                                 |                                                                                                    |
| Confirmar Cancelar                                              |                                                                                                    |

# Marque a caixa declarando que os serviços foram concluídos

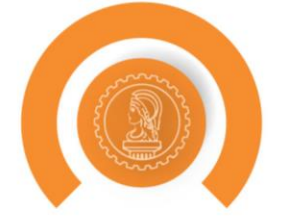

| STATUS                                                          |                                                                                                    |
|-----------------------------------------------------------------|----------------------------------------------------------------------------------------------------|
| Status: *                                                       | 2 - BAIXA DE ART T<br>RESOLUÇÃO Nº 1.025, DE 30 DE OUTUBRO DE 2009.                                                                                                    |
|                                                                 | SEÇÃO II<br>DA BAIXA DA ANOTAÇÃO DE RESPONSABILIDADE TÉCNICA<br>Art. 13. Para os efeitos legais, somente será considerada concluída a participação do profissional em determinada atividade técnica a partir da data da baixa da ART correspondente.<br>Parágrafo único. A baixa da ART não exime o profissional ou a pessoa jurídica contratada das responsabilidades administrativa, civil ou penal, conforme o caso.<br>Art. 14. O término da atividade técnica desenvolvida obriga à baixa da ART de execução de obra, prestação de serviço ou desempenho de cargo ou função. |
| Motivo: *                                                       | Declaro que os serviços ou as etapas dos serviços constantes neste ART foram concluidas. Selecione                                                                                                    |
| Descrição:                                                      |                                                                                                    |
|                                                                 |                                                                                                    |
| ANEXAR ARQUIVOS                                                 |                                                                                                    |
| *Tipos Suportados: jpeg, pdf<br>*Tamanho máximo do arquivo 20MB |                                                                                                    |
| Adicionar                                                       |                                                                                                    |
|                                                                 |                                                                                                    |
| 🕢 Confirmar 🛛 🔀 Cancelar                                        |                                                                                                    |

# Selecione o motivo da baixa

| STATUS                                                                       |                                                                                                    |
|------------------------------------------------------------------------------|----------------------------------------------------------------------------------------------------|
| Status: <sup>3</sup>                                                         | 2 - BAIXA DE ART         RESOLUÇÃO Nº 1.025, DE 30 DE OUTUBRO DE 2009.         SEÇÃO II         DA BAIXA DA ANOTAÇÃO DE RESPONSABILIDADE TÉCNICA         Art. 13. Para os efeitos legais, somente será considerada concluída a participação do profissional em determinada atividade técnica a partir da data da baixa da ART correspondente.         Parágrafo único. A baixa da ART não exime o profissional ou a pessoa jurídica contratada das responsabilidades administrativa, civil ou penal, conforme o caso.         Art. 14. O término da atividade técnica desenvolvida obriga à baixa da ART de execução de obra, prestação de serviço ou desempenho de cargo ou função. |
| Motivo: 3                                                                    | Declaro que os servicos ou as etanas dos servicos constantes neste ART foram concluidas.         Selecione                                                                                                    |
| Descrição:                                                                   |                                                                                                    |
| *Tipos Suportados: jpeg, pdf<br>*Tamanho máximo do arquivo 20ME<br>Adicionar |                                                                                                    |
| 🛞 Confirmar 🔀 Cancelar                                                       |                                                                                                    |

# Escreva uma descrição, explicando a baixa

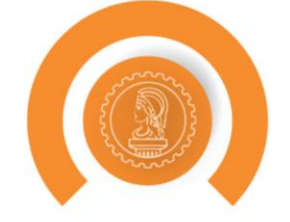

| STATUS                                                                                                    |                                                                                                    |
|----------------------------------------------------------------------------------------------------|----------------------------------------------------------------------------------------------------|
| Status: * 2 - BAIXA DE ART<br>RESOLUÇÃO Nº 1.025, DE 30 DE OUTUBRO DE 2009.<br>SEÇÃO II<br>DA BAIXA DA ANOTAÇÃO DE RESPONSABILIDADE TÉCNICA<br>Art. 13. Para os efeitos legais, somente será considerada concluída a participação do profiss<br>Parágrafo único. A baixa da ART não exime o profissional ou a pessoa jurídica contratada da<br>Art. 14. O término da atividade técnica desenvolvida obriga à baixa da ART de execução de                                                                                                    | ional em determinada atividade técnica a partir da data da baixa da ART correspondente.<br>as responsabilidades administrativa, civil ou penal, conforme o caso.<br>obra, prestação de serviço ou desempenho de cargo ou função. |
| Declaro que os serviços ou as etapas dos serviços constantes neste ART foram constantes neste ART foram constantes neste ART f | oncluidas.                                                                                                    |
| Motivo:* Selecione                                                                                                    | T                                                                                                    |
| Descrição:         ANEXAR ARQUIVOS                                                                                                    |                                                                                                    |
| *Tipos Suportados: jpeg, pdf<br>*Tamanho máximo do arquivo 20MB                                                                                                    |                                                                                                    |
| Adicionar                                                                                                    |                                                                                                    |
| Confirmar Cancelar                                                                                                    |                                                                                                    |

# Adicione arquivos, caso seja necessário

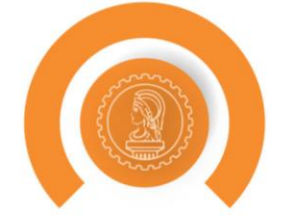

| STATUS                                                                       |                                                                                                    |
|------------------------------------------------------------------------------|----------------------------------------------------------------------------------------------------|
| STATUS                                                                       |                                                                                                    |
| Status:                                                                      | RESOLUÇÃO Nº 1.025, DE 30 DE OUTUBRO DE 2009.                                                                                                    |
|                                                                              | SEÇÃO II<br>DA BAIXA DA ANOTAÇÃO DE RESPONSABILIDADE TÉCNICA<br>Art. 13. Para os efeitos legais, somente será considerada concluída a participação do profissional em determinada atividade técnica a partir da data da baixa da ART correspondente.<br>Parágrafo único. A baixa da ART não exime o profissional ou a pessoa jurídica contratada das responsabilidades administrativa, civil ou penal, conforme o caso.<br>Art. 14. O término da atividade técnica desenvolvida obriga à baixa da ART de execução de obra, prestação de serviço ou desempenho de cargo ou função. |
|                                                                              | Declaro que os serviços ou as etapas dos serviços constantes neste ART foram concluidas.                                                                                                    |
| Motivo:                                                                      | * Selecione                                                                                                    |
| Descrição:                                                                   |                                                                                                    |
| *Tipos Suportados: jpeg, pdf<br>*Tamanho máximo do arquivo 20ME<br>Adicionar | 3                                                                                                    |
|                                                                              |                                                                                                    |
| 🕢 Confirmar 🔀 Cancelar                                                       |                                                                                                    |

# Clique em "Cadastrar" para realizar a baixa

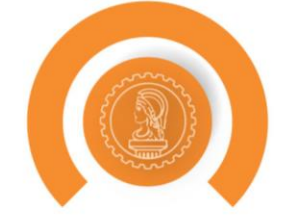

| STATUS                                                                       |                                                                                                    |
|------------------------------------------------------------------------------|----------------------------------------------------------------------------------------------------|
| Status:                                                                      | * 2 - BAIXA DE ART RESOLUÇÃO N° 1.025, DE 30 DE OUTUBRO DE 2009. SEÇÃO II DA BAIXA DA ANOTAÇÃO DE RESPONSABILIDADE TÉCNICA Art. 13. Para os efeitos legais, somente será considerada concluída a participação do profissional em determinada atividade técnica a partir da data da baixa da ART correspondente. Parágrafo único. A baixa da ART não exime o profissional ou a pessoa jurídica contratada das responsabilidades administrativa, civil ou penal, conforme o caso. Art. 14. O término da atividade técnica desenvolvida obriga à baixa da ART de execução de obra, prestação de serviço ou desempenho de cargo ou função. |
|                                                                              | Declaro que os serviços ou as etapas dos serviços constantes neste ART foram concluidas.                                                                                                    |
| Motivo:                                                                      | * Selecione •                                                                                                    |
| Descrição:                                                                   |                                                                                                    |
| *Tipos Suportados: jpeg, pdf<br>*Tamanho máximo do arquivo 20MB<br>Adicionar | 3                                                                                                    |
|                                                                              |                                                                                                    |
| Confirmar Cancelar                                                           |                                                                                                    |

# **Cancelar uma ART**

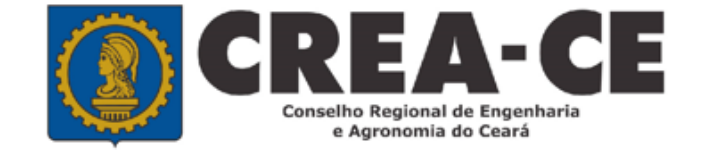

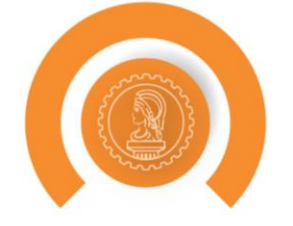

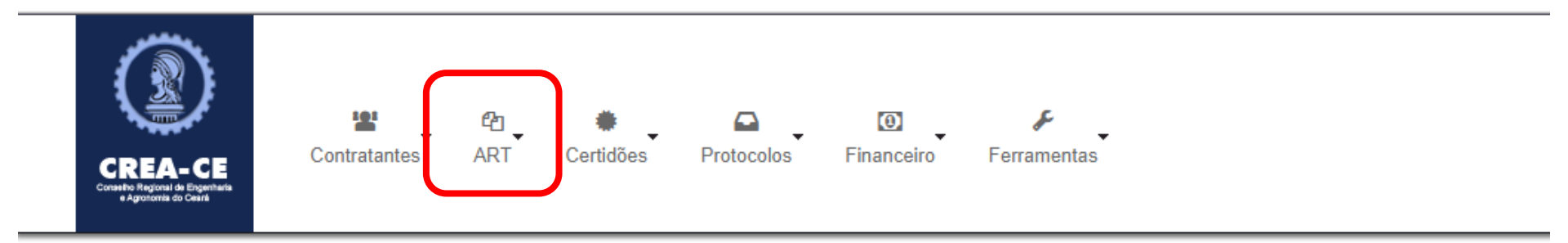

## PROFISSIONAL DE TESTE PARA ACESSO(012345678-9)

| DETALHES DO PROFISSIONAL | -                                                                                                    |
|--------------------------|----------------------------------------------------------------------------------------------------|
| Registro Nacional:       | CREA-AC nº 012345678-9                                                                                                    |
| Registro Regional:       |                                                                                                    |
| Processo de Registro:    | 201739434/2016                                                                                                    |
| Tipo de Registro:        | VISTO PROFISSIONAL                                                                                                    |
| Situação do Registro:    | ATIVO                                                                                                    |
| CPF:                     | 232.642.866-88                                                                                                    |
| Nome:                    | PROFISSIONAL DE TESTE PARA ACESSO                                                                                                    |
| Títulos:                 | GRADUAÇÃO 3110200 - ENGENHEIRO AGRONOMO Título Principal<br>TECNÓLOGO 1120200 - TECNOLOGO EM EDIFICACAES<br>PÓS - ENGENHARIA 41410 - MESTRADO EM ENGENHARIA CIVIL<br>PÓS - ENGENHARIA 174119 - ENGENHEIRO DE SEGURANÇA DO TRABALHO |
| Atribuição:              | 123<br>Artigo 4º da Resolução nº359/91 do CONFEA, inerente ao Engenheiro de Segurança do Trabalho.                                                                                                    |
| E-Mail:                  | suporte@creace.org.br                                                                                                    |

# Selecione "Pesquisar ART"

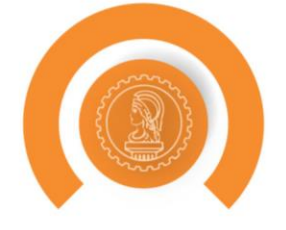

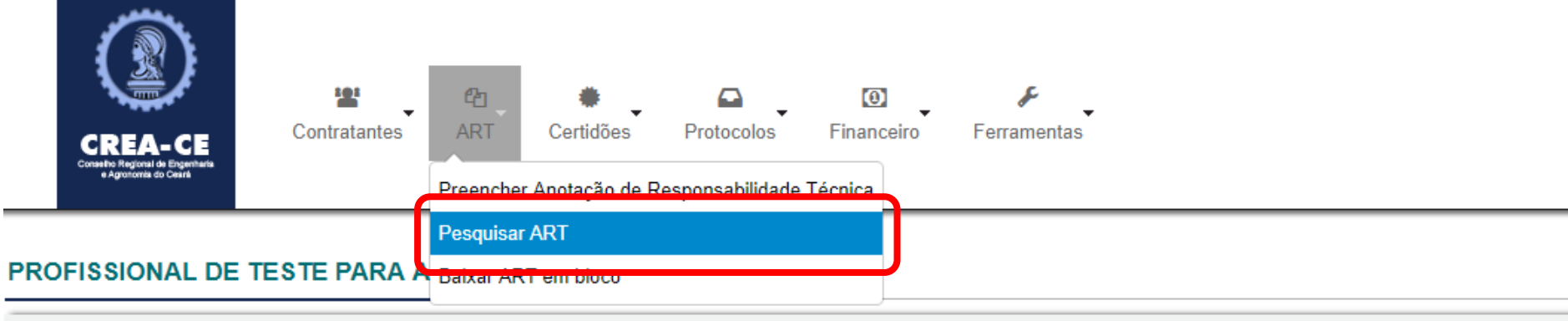

## DETALHES DO PROFISSIONAL

| Registro Nacional:    | CREA-AC nº 012345678-9                                                                                                    |
|-----------------------|----------------------------------------------------------------------------------------------------|
| Registro Regional:    |                                                                                                    |
| Processo de Registro: | 201739434/2016                                                                                                    |
| Tipo de Registro:     | VISTO PROFISSIONAL                                                                                                    |
| Situação do Registro: | ATIVO                                                                                                    |
| CPF:                  | 232.642.866-88                                                                                                    |
| Nome:                 | PROFISSIONAL DE TESTE PARA ACESSO                                                                                                    |
| Títulos:              | GRADUAÇÃO 3110200 - ENGENHEIRO AGRONOMO Título Principal<br>TECNÓLOGO 1120200 - TECNOLOGO EM EDIFICACAES<br>PÓS - ENGENHARIA 41410 - MESTRADO EM ENGENHARIA CIVIL<br>PÓS - ENGENHARIA 174119 - ENGENHEIRO DE SEGURANÇA DO TRABALHO |
| Atribuição:           | 123<br>Artigo 4º da Resolução nº359/91 do CONFEA, inerente ao Engenheiro de Segurança do Trabalho.                                                                                                    |
| E-Mail:               | suporte@creace.org.br                                                                                                    |

Exibir Informações

# Digite o número no campo "Número da ART"

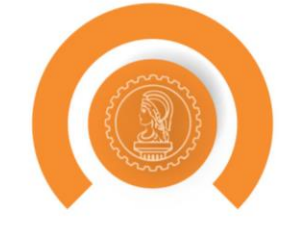

### **Pesquisar ART**

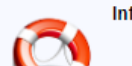

#### Informações Realizando a pesquisa com o campo em branco e os filtros desmarcados será listado um total de 50 ARTs.

Só é possível selecionar uma das formas de pesquisar abaixo para listar as ARTs.

#### PESQUISAR

|      | Número da ART:       |  |
|------|----------------------|--|
| Núme | ero Anterior da ART: |  |

#### LISTAGENS

ARTs Elaboradas/Pendentes

ARTs Totais 🗹

## FILTROS

Pesquisar

| Nome do Contratante 🔲 |  |
|-----------------------|--|
| Endereço da Obra 📃    |  |
| Tipo ART 📃            |  |
| Data de cadastro 🔲    |  |
| Data de pagamento 🔲   |  |
| Forma de registro 📃   |  |
| Status do contrato 🔲  |  |
|                       |  |

O sistema localiza a ART e apresenta algumas informações referentes a mesma. Basta clicar em "Ver todos os dados"

| 5 miles           |  |
|-------------------|--|
| {                 |  |
| Share and a start |  |

## **Pesquisar ART**

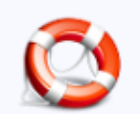

## Informações

Realizando a pesquisa com o campo em branco e os filtros desmarcados será listado um total de 50 ARTs. Só é possível selecionar uma das formas de pesquisar abaixo para listar as ARTs.

## PESQUISAR

| Número da ART:          | CE20180349537                                                             |
|-------------------------|---------------------------------------------------------------------------|
|                         | ART                                                                       |
|                         | Número: CE20180349537<br>Data de Cadastro: 11/06/2018<br>Descrição: teste |
|                         | ➡ Ver todos os dados                                                      |
| Número Anterior da ART: |                                                                           |
|                         |                                                                           |

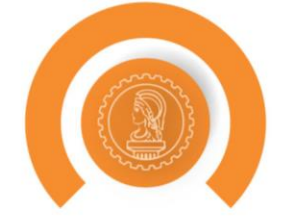

#### ART: CE20180349537

#### DETALHES DO PROFISSIONAL

CPF: 23264286688 Nome: PROFISSIONAL DE TESTE PARA ACESSO E-Mail: suporte@creace.org.br Data de cadastro: 2010-08-27 00:00:00

#### DETALHES DA EMPRESA

| CNPJ:             | 55261624000154              |
|-------------------|-----------------------------|
| Nome Fantasia:    | EMPRESA TESTE               |
| Razão Social:     | EMPRESA TESTE LTDA DE TESTE |
| E-Mail:           | teste_teste@crea-ce.org.br  |
| Data de cadastro: | 25/02/2016                  |

#### DETALHES DA ART

 Número:
 CE20180349537

 Data de Cadastro:
 11/06/2018

 Tipo:
 OBRA / SERVIÇO

 Empresa:
 EMPRESA TESTE

 Participação técnica:
 INDIVIDUAL

 Entidade de classe:
 NENHUMA - NÃO OPTANTE

 Forma de registro:
 INICIAL

 Observação:
 teste

 Data de cadastro:
 11/06/2018

Valor: R\$ 5.000,00 Data do Contrato: Data de Início: 11/06/2018

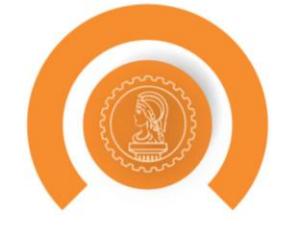

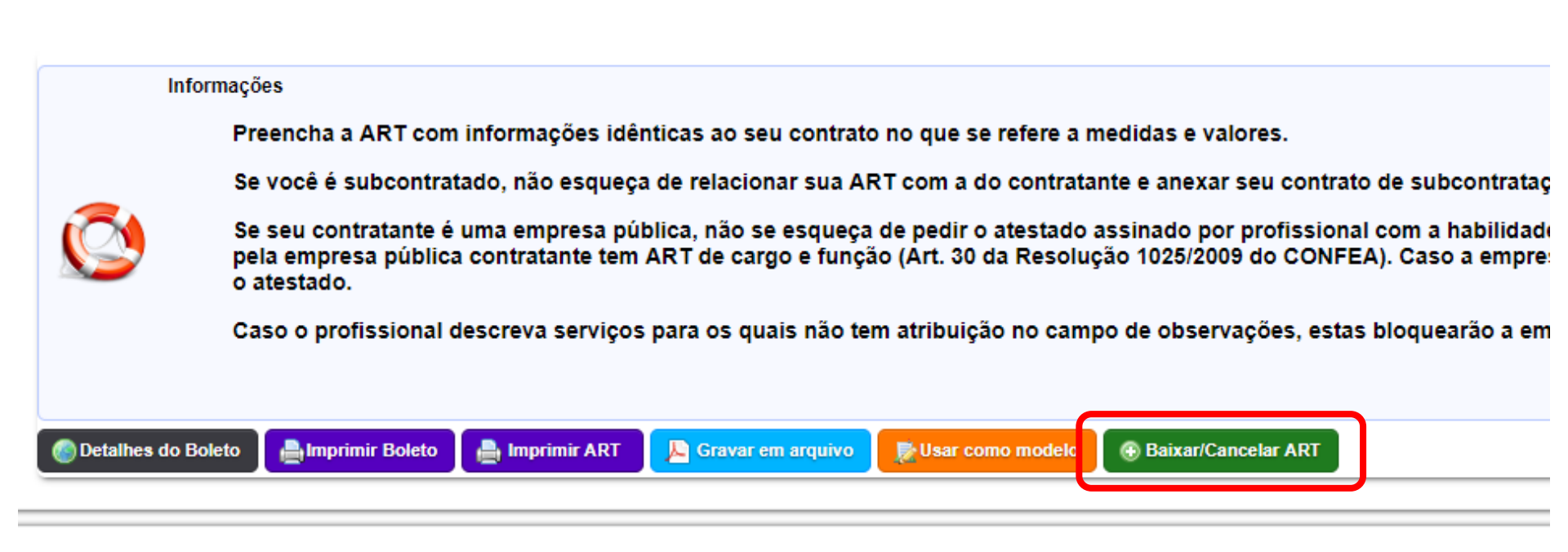

# Cancelamento de ART

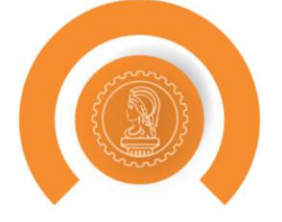

| STATUS                                                          |                                                                                                    |
|-----------------------------------------------------------------|----------------------------------------------------------------------------------------------------|
| Status: *                                                       | 2 - BAIXA DE ART<br><b>1 - CANCELAMENTO DE ART</b><br>2 - BAIXA DE ART<br>A BAIXA DA ANOTAÇÃO DE RESPONSA BILIDADE TÉCNICA<br>d 42 Dara se defade legale, semente serie considerada concluída a participação do profissional em determinada atividade técnica a partir da data da baixa da ART correspondente.<br>arágrafo único. A baixa da ART não exime o profissional ou a pessoa jurídica contratada das responsabilidades administrativa, civil ou penal, conforme o caso.<br>rt. 14. O término da atividade técnica desenvolvida obriga à baixa da ART de execução de obra, prestação de serviço ou desempenho de cargo ou função. |
| 0                                                               | Declaro que os serviços ou as etapas dos serviços constantes neste ART foram concluidas.                                                                                                    |
| Motivo: *                                                       | Selecione                                                                                                    |
| Descrição:                                                      |                                                                                                    |
| ANEXAR ARQUIVOS                                                 |                                                                                                    |
| *Tipos Suportados: jpeg, pdf<br>*Tamanho máximo do arquivo 20MB |                                                                                                    |
| Adicionar                                                       |                                                                                                    |
| 😧 Confirmar 🛛 🔀 Cancelar                                        |                                                                                                    |

# No status, selecione "Cancelamento de ART"

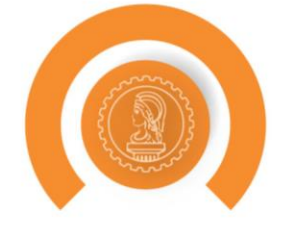

| STATUS                                                          |                                                                                                    |          |  |
|-----------------------------------------------------------------|----------------------------------------------------------------------------------------------------|----------|--|
| Status:*                                                        | 1 - CANCELAMENTO DE ART T<br>RESOLUÇÃO Nº 1.025, DE 30 DE OUTUBRO DE 2009.                                                                                                    |          |  |
|                                                                 | Seção III<br>DO CANCELAMENTO DE ANOTAÇÃO DE RESPONSABILIDADE TÉCNICA<br>Art. 21. O cancelamento da ART ocorrerá quando:<br>I – nenhuma das atividades técnicas descritas na ART forem executadas; ou<br>II – o contrato não for executado |          |  |
| Motivo: *                                                       | Selecione                                                                                                    | <b>v</b> |  |
| Descrição:                                                      |                                                                                                    |          |  |
| ANEXAR ARQUIVOS                                                 |                                                                                                    |          |  |
| *Tipos Suportados: jpeg, pdf<br>*Tamanho máximo do arquivo 20MB |                                                                                                    |          |  |
| Adicionar                                                       |                                                                                                    |          |  |
|                                                                 |                                                                                                    |          |  |
| Confirmar     Cancelar                                          |                                                                                                    |          |  |

# Selecione o motivo do cancelamento

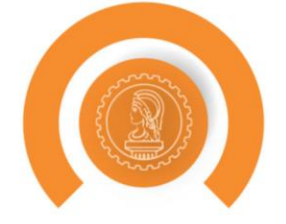

| STATUS                                                          |                                                                                                    |
|-----------------------------------------------------------------|----------------------------------------------------------------------------------------------------|
| Status: *                                                       | 1 - CANCELAMENTO DE ART T<br>RESOLUÇÃO Nº 1.025, DE 30 DE OUTUBRO DE 2009.<br>Seção III<br>DO CANCELAMENTO DE ANOTAÇÃO DE RESPONSABILIDADE TÉCNICA<br>Art. 21. O cancelamento da ART ocorrerá quando:<br>– nenhuma das atividades técnicas descritas na ART forem executadas; ou<br>I – o contrato não for executado |
| Motivo:*                                                        | Selecione                                                                                                    |
| Descrição:<br>ANEXAR ARQUIVOS                                   |                                                                                                    |
| *Tipos Suportados: jpeg, pdf<br>*Tamanho máximo do arquivo 20MB |                                                                                                    |
| Adicionar                                                       |                                                                                                    |
| Confirmar     Cancelar                                          |                                                                                                    |

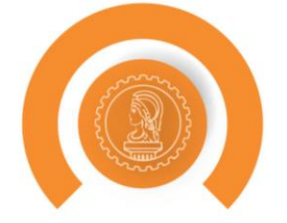

## Definir status do ART

Confirmar

🔀 Cancelar

| STATUS                                                                                                    |
|----------------------------------------------------------------------------------------------------|
| Status: * 1 - CANCELAMENTO DE ART<br>RESOLUÇÃO Nº 1.025, DE 30 DE OUTUBRO DE 2009.<br>Seção III<br>DO CANCELAMENTO DE ANOTAÇÃO DE RESPONSABILIDADE TÉCNICA<br>Art. 21. O cancelamento da ART ocorrerá quando:<br>I – nenhuma das atividades técnicas descritas na ART forem executadas; ou<br>II – o contrato não for executado |
| Motivo:* Selecione v                                                                                                    |
|                                                                                                    |
| *Tipos Suportados: ineg. pdf                                                                                                    |
| *Tamanho máximo do arquivo 20MB                                                                                                    |
| Adicionar                                                                                                    |
|                                                                                                    |

# Adicione arquivos, caso seja necessário

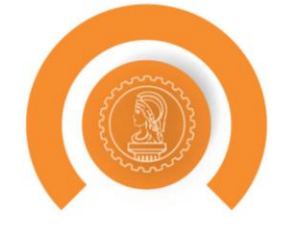

## Definir status do ART

Confirmar

🔀 Cancelar

| STATUS                                                          |                                                                                                    |
|-----------------------------------------------------------------|----------------------------------------------------------------------------------------------------|
| Status: *                                                       | 1 - CANCELAMENTO DE ART T<br>RESOLUÇÃO Nº 1.025, DE 30 DE OUTUBRO DE 2009.                                                                                                    |
|                                                                 | Seção III<br>DO CANCELAMENTO DE ANOTAÇÃO DE RESPONSABILIDADE TÉCNICA<br>Art. 21. O cancelamento da ART ocorrerá quando:<br>I – nenhuma das atividades técnicas descritas na ART forem executadas; ou<br>II – o contrato não for executado |
| Motivo: *                                                       | Selecione 🔻                                                                                                    |
| Descrição:                                                      |                                                                                                    |
| *Tipos Suportados: jpeg, pdf<br>*Tamanho máximo do arquivo 20MB |                                                                                                    |
| Adicionar                                                       |                                                                                                    |
|                                                                 |                                                                                                    |

# Clique em "Cadastrar" para realizar a solicitação de cancelamento

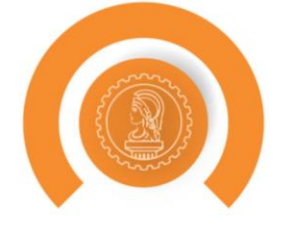

| STATUS                                                          |                                                                                                    |
|-----------------------------------------------------------------|----------------------------------------------------------------------------------------------------|
| Status: *                                                       | I - CANCELAMENTO DE ART  RESOLUÇÃO Nº 1.025, DE 30 DE OUTUBRO DE 2009. Seção III DO CANCELAMENTO DE ANOTAÇÃO DE RESPONSABILIDADE TÉCNICA Art. 21. O cancelamento da ART ocorrerá quando: I - nenhuma das atividades técnicas descritas na ART forem executadas; ou II - o contrato não for executado |
| Motivo: *                                                       | * Selecione •                                                                                                    |
| Descrição:                                                      |                                                                                                    |
| ANEXAR ARQUIVOS                                                 |                                                                                                    |
| *Tipos Suportados: jpeg, pdf<br>*Tamanho máximo do arquivo 20MB | }                                                                                                    |
| Adicionar                                                       |                                                                                                    |
|                                                                 |                                                                                                    |
| Confirmar Cancelar                                              |                                                                                                    |

# Solicitação de isenção da taxa de ART de substituição (Portaria 84/2021-Pres do Crea-CE)

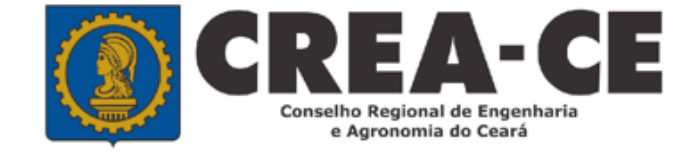

# Para solicitar a isenção de uma taxa de ART, clique no Menu "Protocolos"

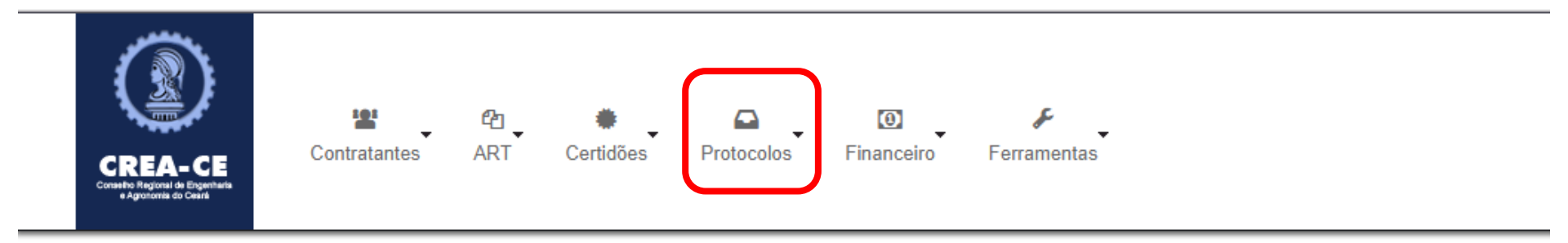

## PROFISSIONAL DE TESTE PARA ACESSO(012345678-9)

| DETALHES DO PROFISSIONAL | -                                                                                                    |
|--------------------------|----------------------------------------------------------------------------------------------------|
| Registro Nacional:       | CREA-AC nº 012345678-9                                                                                                    |
| Registro Regional:       |                                                                                                    |
| Processo de Registro:    | 201739434/2016                                                                                                    |
| Tipo de Registro:        | VISTO PROFISSIONAL                                                                                                    |
| Situação do Registro:    | ATIVO                                                                                                    |
| CPF:                     | 232.642.866-88                                                                                                    |
| Nome:                    | PROFISSIONAL DE TESTE PARA ACESSO                                                                                                    |
| Títulos:                 | GRADUAÇÃO 3110200 - ENGENHEIRO AGRONOMO Título Principal<br>TECNÓLOGO 1120200 - TECNOLOGO EM EDIFICACAES<br>PÓS - ENGENHARIA 41410 - MESTRADO EM ENGENHARIA CIVIL<br>PÓS - ENGENHARIA 174119 - ENGENHEIRO DE SEGURANÇA DO TRABALHO |
| Atribuição:              | 123<br>Artigo 4º da Resolução nº359/91 do CONFEA, inerente ao Engenheiro de Segurança do Trabalho.                                                                                                    |
| E-Mail:                  | suporte@creace.org.br                                                                                                    |

Exibir Informações

# Clique em "Cadastrar Protocolo"

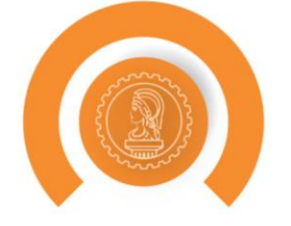

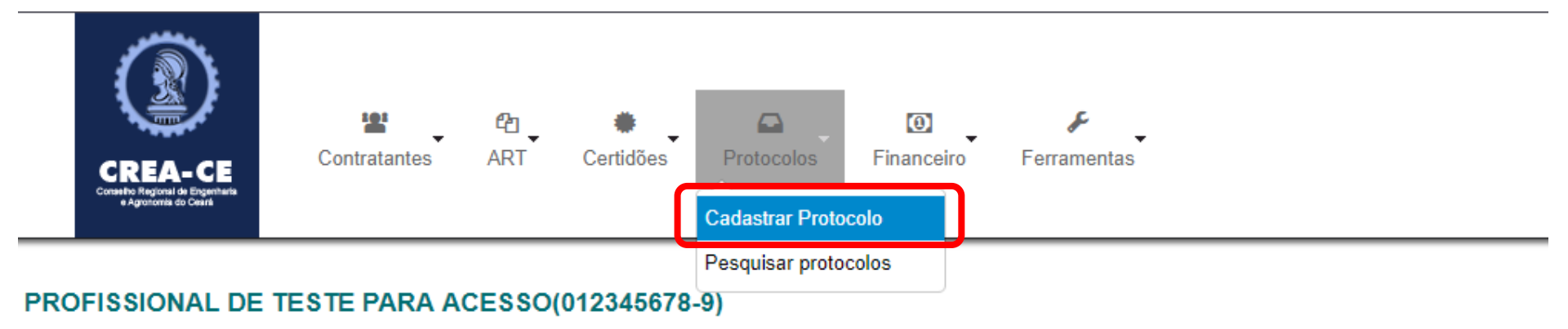

## DETALHES DO PROFISSIONAL

| Registro Nacional:    | CREA-AC nº 012345678-9                                                                                                    |
|-----------------------|----------------------------------------------------------------------------------------------------|
| Registro Regional:    |                                                                                                    |
| Processo de Registro: | 201739434/2016                                                                                                    |
| Tipo de Registro:     | VISTO PROFISSIONAL                                                                                                    |
| Situação do Registro: | ATIVO                                                                                                    |
| CPF:                  | 232.642.866-88                                                                                                    |
| Nome:                 | PROFISSIONAL DE TESTE PARA ACESSO                                                                                                    |
| Títulos:              | GRADUAÇÃO 3110200 - ENGENHEIRO AGRONOMO Título Principal<br>TECNÓLOGO 1120200 - TECNOLOGO EM EDIFICACAES<br>PÓS - ENGENHARIA 41410 - MESTRADO EM ENGENHARIA CIVIL<br>PÓS - ENGENHARIA 174119 - ENGENHEIRO DE SEGURANÇA DO TRABALHO |
| Atribuição:           | 123<br>Artigo 4º da Resolução nº359/91 do CONFEA, inerente ao Engenheiro de Segurança do Trabalho.                                                                                                    |
| E-Mail:               | suporte@creace.org.br                                                                                                    |

Exibir Informações

# Selecione o Grupo de Assunto "ART"

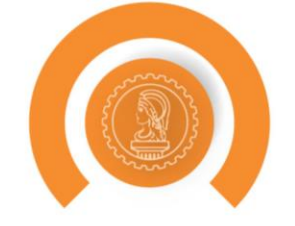

# Cadastrar Protocolo

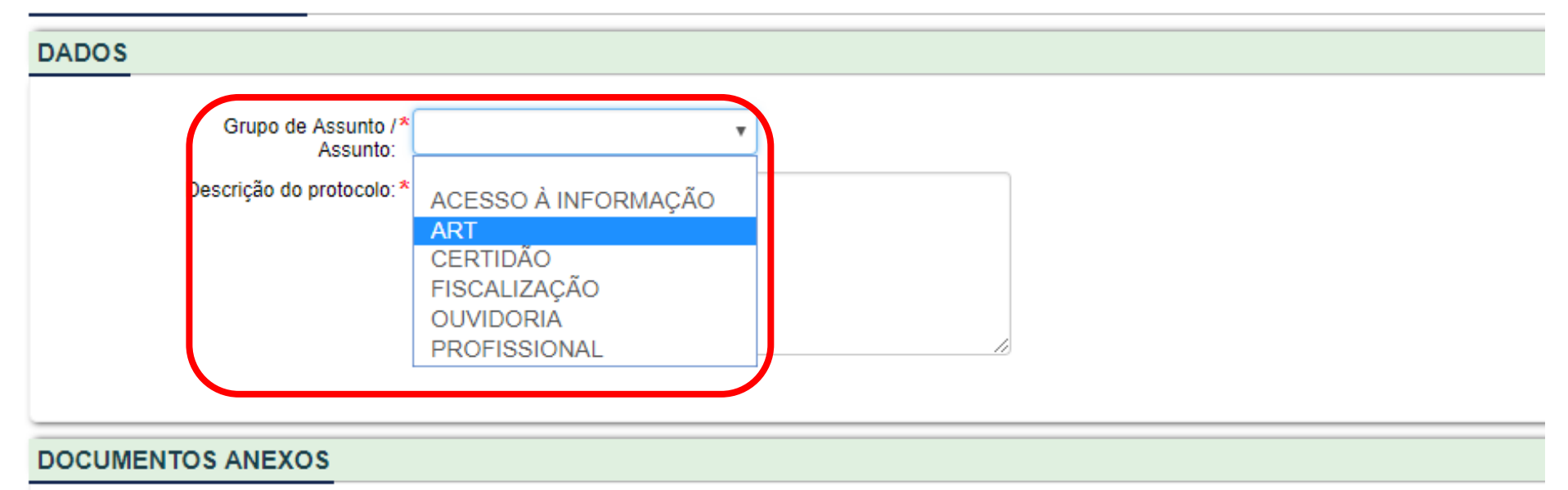

## Informação

Os documentos necessários serão exigidos de acordo com o assunto do protocolo escolhido, sendo permitidos apenas ar

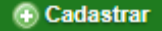

# Selecione o Assunto "Solicitação de isenção da taxa de ART"

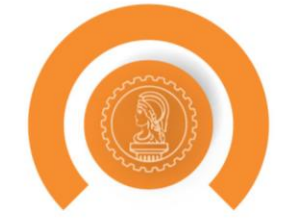

# **Cadastrar Protocolo**

| DADOS                                                        |     |
|--------------------------------------------------------------|-----|
| Grupo de Assunto /*<br>Assunto:<br>Descrição do protocolo: * | ART |

## DOCUMENTOS ANEXOS

Informação

Os documentos necessários serão exigidos de acordo com o assunto do protocolo escolhido, sendo permitidos apenas arquivos do

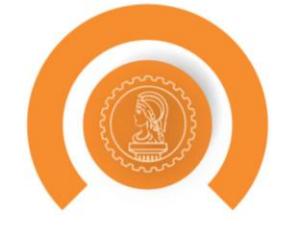

#### **Cadastrar Protocolo**

| DADOS                           |                                                                                                    |
|---------------------------------|----------------------------------------------------------------------------------------------------|
| Grupo de Assunto /*<br>Assunto: |                                                                                                    |
|                                 | SOLICITAÇÃO DE ISENÇÃO DA TAXA DE ART                                                                                                    |
|                                 | Descrição                                                                                                    |
|                                 | Informação:<br>- ART de substituição que corrigir erro de preenchimento de ART anteriormente registrada, pode ser isenta de pagamento apenas se não houver a modificação da caracterização do<br>objeto ou da atividade técnica contratada e a ART anteriormente registrada não tenha sido objeto de CAT. Verificando-se informação que altere a taxa da ART, deverá ser cobrado<br>o valor correspondente à diferença entre as faixas desde que esta não seja inferior à taxa mínima.<br>(Fone: DN-85/2011-Confea, itens 3.6.4 e 3.6.5 e Resolução 1067/2015-Confea, art. 4º, §1º, inciso II e §2º). |
|                                 | <b>Observações:</b><br>Por favor, informe o motivo e o número da ART no campo abaixo descrição do protocolo.                                                                                                    |
| *                               | Declaro, sob as penas da lei, serem verdadeiras as informações acima.                                                                                                    |
| Descrição do protocolo: *       |                                                                                                    |
| DOCUMENTOS ANEXOS               |                                                                                                    |

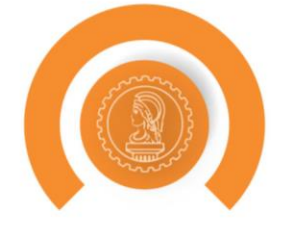

#### **Cadastrar Protocolo**

| DADOS                                                                                                    |
|----------------------------------------------------------------------------------------------------|
| Grupo de Assunto /* ART  Assunto:                                                                                                    |
| SOLICITAÇÃO DE ISENÇÃO DA TAXA DE ART                                                                                                    |
| Descrição                                                                                                    |
| Informação:<br>- ART de substituição que corrigir erro de preenchimento de ART anteriormente registrada, pode ser isenta de pagamento apenas se não houver a modificação da caracterização do<br>objeto ou da atividade técnica contratada e a ART anteriormente registrada não tenha sido objeto de CAT. Verificando-se informação que altere a taxa da ART, deverá ser cobrado<br>o valor correspondente à diferença entre as faixas desde que esta não seja inferior à taxa mínima.<br>(Fone: DN-85/2011-Confea, itens 3.6.4 e 3.6.5 e Resolução 1067/2015-Confea, art. 4°, §1°, inciso II e §2°).<br>Observações: |
| Por favor, informe o motivo e o número da ART no campo abaixo descrição do protocolo.                                                                                                    |
| * 🔲 Declaro, sob as penas da lei, serem verdadeiras as informações acima.                                                                                                    |
| Descrição do protocolo:*                                                                                                    |
|                                                                                                    |
| DOCUMENTOS ANEXOS                                                                                                    |

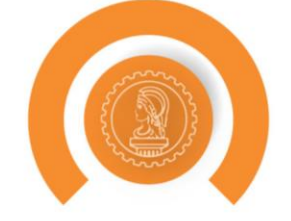

#### Informação:

- ART de substituição que corrigir erro de preenchimento de ART anteriormente registrada, pode ser isenta de pagamento apenas se não houver a modificação da caracterização do objeto ou da atividade técnica contratada e a ART anteriormente registrada não tenha sido objeto de CAT. Verificando-se informação que altere a taxa da ART, deverá ser cobrado o valor correspondente à diferença entre as faixas desde que esta não seja inferior à taxa mínima.

(Fone: DN-85/2011-Confea, itens 3.6.4 e 3.6.5 e Resolução 1067/2015-Confea, art. 4º, §1º, inciso II e §2º).

#### Observações:

Por favor, informe o motivo e o número da ART no campo abaixo descrição do protocolo.

\* 🔲 Declaro, sob as penas da lei, serem verdadeiras as informações acima.

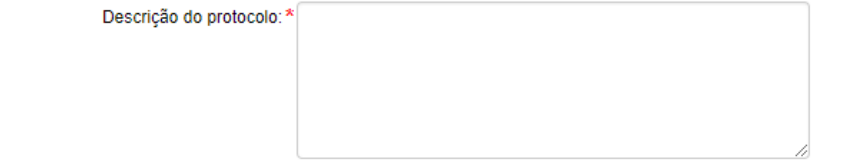

#### DOCUMENTOS ANEXOS

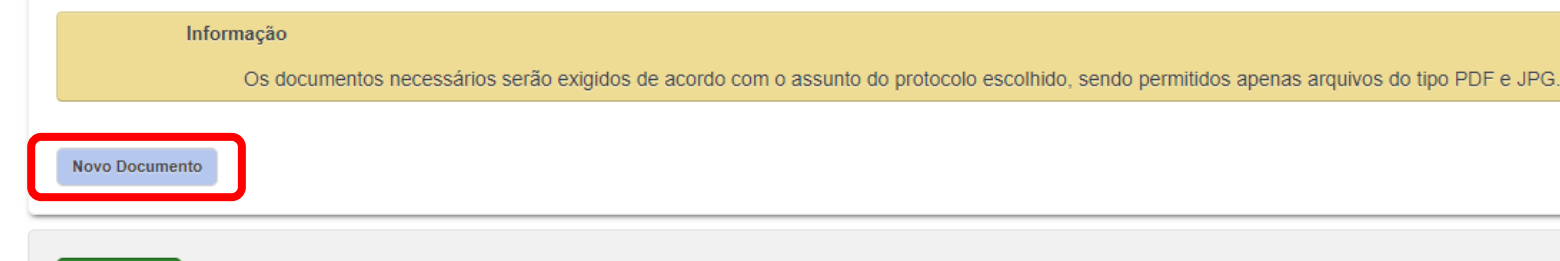

Cadastrar

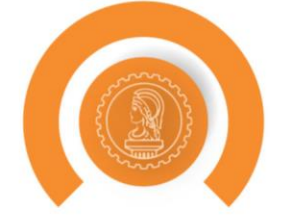

#### Informação:

- ART de substituição que corrigir erro de preenchimento de ART anteriormente registrada, pode ser isenta de pagamento apenas se não houver a modificação da caracterização do objeto ou da atividade técnica contratada e a ART anteriormente registrada não tenha sido objeto de CAT. Verificando-se informação que altere a taxa da ART, deverá ser cobrado o valor correspondente à diferença entre as faixas desde que esta não seja inferior à taxa mínima.

(Fone: DN-85/2011-Confea, itens 3.6.4 e 3.6.5 e Resolução 1067/2015-Confea, art. 4º, §1º, inciso II e §2º).

#### Observações:

Por favor, informe o motivo e o número da ART no campo abaixo descrição do protocolo.

\* 🔲 Declaro, sob as penas da lei, serem verdadeiras as informações acima.

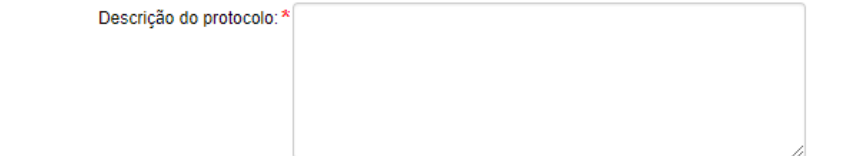

#### DOCUMENTOS ANEXOS

Informação

Os documentos necessários serão exigidos de acordo com o assunto do protocolo escolhido, sendo permitidos apenas arquivos do tipo PDF e JPG.

Novo Documento

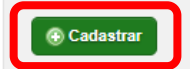

Lei, Apresentações e Resoluções disponíveis em:

http://www.creace.org.br/treinamentos

ou no site do Crea-CE, menu COMUNICAÇÃO

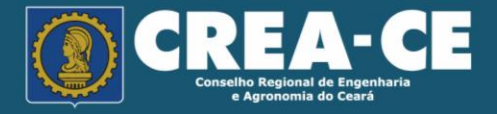